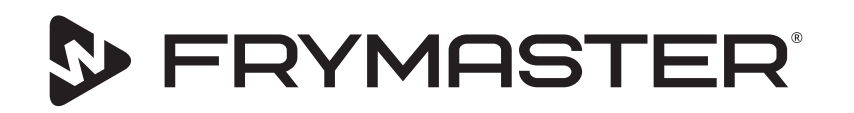

# Uchovávací skříň s dotykovým ovládáním UHCTHD

# Originální pokyny Příručka instalace, provozu a údržby

Tato příručka je aktualizována zároveň se zveřejněním nových informací a modelů. Nejnovější vydání příručky je k dispozici na našich webových stránkách.

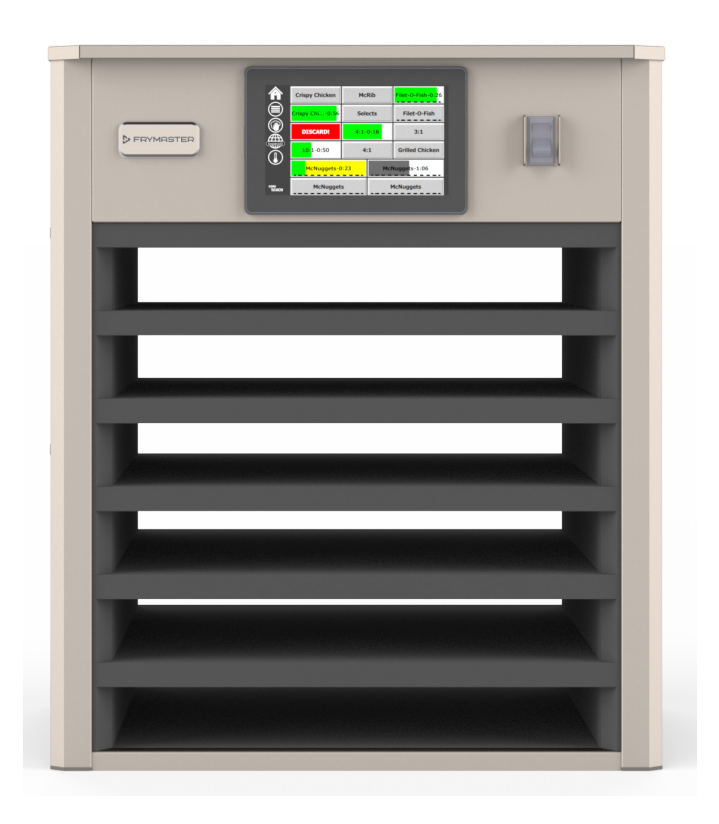

POZOR PŘED POUŽITÍM SKŘÍNĚ SI PROSTUDUJTE VŠECHNY POKYNY.

Tyto pokyny si uschovejte pro budoucí použití.

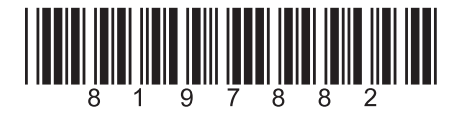

Číslo dílu: FRY\_IOM\_8197882 05/2020

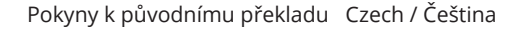

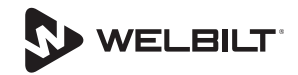

# Bezpečnostní informace

# **A** Varování

Před provozováním, instalací nebo prováděním údržby tohoto zařízení se důkladně seznamte s touto příručkou. Nebudete-li se řídit pokyny uvedenými v této příručce, může dojít ke škodám na majetku, úrazu nebo smrti.

# A Pozor

Při zvedání zařízení UHCTHD buďte opatrní. Jednotka váží 88,7 kg (195,6 liber). Pro manipulaci se skříní v souladu se standardními postupy bezpečného zvedání budou zapotřebí tři až čtyři osoby.

# A Pozor

NEPROVOZUJTE zařízení UHCTHD, pokud nebylo řádně instalováno a zkontrolováno.

# **A** Varování

Při nastavování, provozu nebo čištění zařízení UHCTHD buďte opatrní, abyste vyloučili kontakt s rozžhavenými povrchy.

# A Pozor

Zařízení UHCTHD je nevhodné pro použití pod širým nebem. Při provozu musí být tato jednotka umístěna na vodorovném povrchu.

# UPOZORNĚNÍ

POKUD ZÁKAZNÍK PRO TOTO ZAŘÍZENÍ FRYMASTER POUŽIJE BĚHEM ZÁRUČNÍ LHŮTY JINÉ SOUČÁSTI, NEŽ JSOUNEUPRAVENÉ, NOVÉNEBOREPASOVANÉ SOUČÁSTI ZAKOUPENÉ PŘÍMOOD SPOLEČNOSTI FRYMASTERNEBO JINÉHO AUTORIZOVANÉHO SERVISNÍHO STŘEDISKA, A/ NEBO JE-LI POUŽITÁ SOUČÁSTKA UPRAVENÁ JINAK, NEŽ BYLA JEJÍ PŮVODNÍ KONFIGURACE, PAK TATO ZÁRUKA POZBUDE PLATNOSTI. SOUČASNĚ SPOLEČNOST FRYMASTER ANI JEJÍ PŘIDRUŽENÉ OSOBY NEPONESOU ODPOVĚDNOST VŮČI PŘÍPADNÝM NÁROKŮM, ŠKODÁM NEBO VÝLOHÁM, KTERÉ VZNIKNOU ZÁKAZNÍKOVI, AŤ UŽ PŘÍMO ČI NEPŘÍMO, ZCELA NEBO ZČÁSTI, V DŮSLEDKU INSTALACE JAKÉKOLI UPRAVENÉ SOUČÁSTI A/NEBO SOUČÁSTI ZÍSKANÉ OD NEAUTORIZOVANÉHO SERVISNÍHO STŘEDISKA.

# A Pozor

NEUMISŤUJTE zařízení UHCTHD do blízkosti vývodu páry nebo tepla z jiného zařízení.

# A Pozor

NEPROVOZUJTE zařízení UHCTHD, nejsou-li všechny servisní a přístupové panely na místě a řádně zajištěné.

# 🛦 NEBEZPEČÍ

Neinstalujte ani neprovozujte zařízení, které bylo nesprávně použito, bylo s ním špatně zacházeno, bylo zanedbáno, poškozeno nebo upraveno v rozporu s původními technickými parametry výrobce.

# 🛦 NEBEZPEČÍ

Dbejte na to, aby byl napájecí kabel nikdy nepřišel do styku s HORKÝMI povrchy. NEPONOŘUJTE napájecí kabel ani zástrčku do vody. NENECHTE napájecí kabel viset před hranu stolu či pultu.

# **A** Varování

Zástupci autorizovaného servisu jsou povinni řídit se oborovými bezpečnostními postupy, což zahrnuje mimo jiné místní/národní předpisy týkající se odpojení, izolace, uzamčení a označení zařízení pracujících s energiemi jakékoliv povahy, a to včetně elektřiny, plynu, vody a páry.

# A Varování

NESKLADUJTE ani NEPOUŽÍVEJTE benzín ani jiné hořlavé kapaliny nebo látky uvolňující hořlavé výpary v blízkosti tohoto ani žádného jiného spotřebiče. K čištění nikdy nepoužívejte hadry nasáklé hořlavým olejem nebo hořlavými čisticími přípravky.

# **A** Varování

Během provozu, instalace a provádění servisu tohoto produktu můžete být vystaveni chemickým látkám/ produktům, včetně bisfenolu A (BPA), skelné vaty nebo keramických vláken a krystalického křemene, o kterých stát Kalifornie ví, že způsobují rakovinu, vrozené vady nebo jiná reprodukční poškození. Další informace získáte na webu www.P65Warnings.ca.gov.

# A Varování

Nepoužívejte elektrická zařízení nebo příslušenství, která nebyla dodána výrobcem zařízení.

# **A** Varování

Při manipulaci s hranami kovových povrchů všech zařízení dbejte maximální opatrnosti.

# **A** Varování

Tento spotřebič není určen k použití osobami mladšími 16 let nebo osobami s omezenými fyzickými, smyslovými nebo mentálními schopnostmi nebo s nedostatkem zkušeností či znalostí, pokud nad nimi není při používání spotřebiče zajištěn dohled osobou odpovědnou za jejich bezpečnost. Nedovolte dětem hrát si s tímto spotřebičem.

#### **A** Varování

NEPOUŽÍVEJTE toto zařízení v blízkosti vody, např. u kuchyňského dřezu, v mokrém sklepě, v blízkosti plaveckého bazénu nebo obdobných lokalitách.

#### **A** Varování

NEPOKOUŠEJTE se opravovat nebo vyměňovat jakoukoliv součást zařízení UHCTHD, pokud nebyl veškerý přívod elektřiny do jednotky odpojen.

#### UPOZORNĚNÍ

Tento elektrický spotřebič je určen pouze k profesionálnímu používání a smí být obsluhován pouze kvalifikovaným personálem. Instalaci, údržbu a opravy smí provádět pouze autorizované servisní středisko Frymaster (FAS) nebo jiný kvalifikovaný odborník. Instalace, údržba nebo opravy prováděné nekvalifikovanými pracovníky mohou vést k pozbytí platnosti záruky výrobce.

#### UPOZORNĚNÍ

Toto zařízení je určeno pro použití v komerčních aplikacích, například kuchyních restaurací, kantýn, nemocnic a komerčních podniků, jako jsou pekárny, řeznictví, avšak nikoliv pro hromadnou výrobu potravin.

#### **A** Varování

K čištění tohoto zařízení NEPOUŽÍVEJTE proud vody ani parní čistič. Zařízení nesmí být instalováno v prostoru, kde se může používat voda ve formě proudu.

#### UPOZORNĚNÍ

Tento spotřebič udržuje jídlo pouze teplé a nevaří/ nepéká jídlo.

#### UPOZORNĚNÍ

Maximální provozní teplota tohoto zařízení je 121°C.

Maximální výkon a bezproblémový provoz zařízení je podmíněn řádnou instalací, péčí a údržbou zařízení. Aktuální znění návodů k použití, překlady nebo kontaktní údaje na servisní zástupce ve vašem okolí najdete na webu <u>www.frymaster.com</u>.

Vyrobila společnost:

Frymaster, LLC 8700 Line Avenue, Shreveport, LA 71106-6800 USA

# Část 1 Všeobecné informace

|                     | Čísla modelů                 | 1-1 |
|---------------------|------------------------------|-----|
|                     | Informace o výrobním čísle   | 1-1 |
|                     | Pracovníci servisu           | 1-1 |
|                     | Osvědčení regulačních orgánů | 1-1 |
|                     | Informace o záruce           | 1-1 |
| Část 2<br>Instalace |                              |     |
|                     | llmíctăní                    | 2.1 |

| Požadavky na bezpečnou vzdálenost                                | 2-2 |
|------------------------------------------------------------------|-----|
| Rozměry                                                          | 2-2 |
| Elektrické napájení                                              | 2-2 |
| Napětí                                                           | 2-2 |
| Tabulka – jmenovité napětí, cykly, fáze, výkonová zatížitelnost, |     |
| proudová intenzita a napájecí kabel                              | 2-2 |
| Instalace držáku kabelu                                          | 2-3 |
| Instalace nástavce na gril                                       | 2-3 |

# Část 3 Provozování zařízení

| Jzivatelske rozr | irani               |      |
|------------------|---------------------|------|
| Heslo            |                     |      |
| Ikony obraz      | ovky Press & Go     |      |
| Obrazovky        | Press & Go          |      |
| Technické p      | parametry tácu      |      |
| Změna část       | i dne               |      |
| Změna jazy       | ka                  |      |
| Obrazovka        | ECO mode            |      |
| Vypnutí koj      | nor                 |      |
| Obrazovka        | Teplota             |      |
| Obrazovky        | Nabídka             |      |
| Obrazovky        | Nastavení           |      |
| Obrazovka        | Předvolby           |      |
| Obrazovka        | Datum a čas         |      |
| Obrazovka        | Jazyk               |      |
| Obrazovky        | Diagnostika zón     |      |
| Testování Z      | vuků a obrazovky    |      |
| Obrazovka        | Protokol chyb       | 3-10 |
| Obrazovka        | Nastavení hesla.    | 3-10 |
| Obrazovka        | Informace o systému | 3-11 |
| Obrazovka        | Funkce              | 2_11 |

# Část 4 Preventivní údržba

| -4-Postupy cisteni a preventivni udrzby4- | 4-1 |
|-------------------------------------------|-----|
|-------------------------------------------|-----|

|                      | Všeobecné informace4                         | -1 |
|----------------------|----------------------------------------------|----|
|                      | Každé čtyři hodiny – čistěte tácy/přihrádky4 | -1 |
|                      | Denně – čistěte skříň4                       | -1 |
| Část 5               |                                              |    |
| Odstraňování problém | ů                                            |    |
|                      | Tabulka odstraňování problémů5               | -1 |
| Dodatek A            |                                              |    |
|                      | Import/over a shidely a lonfigura so         | 1  |

С

# Čísla modelů

| Modely  | Popis     |
|---------|-----------|
| UHCTHD6 | 6komorový |
| UHCTHD3 | 3komorový |

# Informace o výrobním čísle

Výrobní čísla a čísla modelů uchovávací skříně UHCTHD jsou uvedeny na výrobním štítku.

#### Před telefonickým objednáváním dílů či servisu mějte vždy k dispozici výrobní číslo jednotky.

# PRACOVNÍCI SERVISU

Veškerý servis zařízení Frymaster musí provádět pracovníci kvalifikovaní, disponující příslušným licencovaní osvědčením, a/nebo autorizování k provádění servisu.

Kvalifikovanými pracovníky pro servis jsou pracovníci, kteří důkladně znají zařízení Frymaster a kteří byli společností Frymaster oprávněni k vykonávání servisu tohoto zařízení. Všichni pracovníci oprávnění k servisu musí být vybaveni kompletní sadou příruček pro servis a náhradní díly a zásobami minimálního množství náhradních dílů pro zařízení Frymaster. Seznam autorizovaných servisních středisek společnosti Frymaster je uveden na webu www.frymaster.com. Nebude-li servis provádět kvalifikovaný servisní pracovník, může dojít k pozbytí platnosti záruky Frymaster na vaše zařízení.

# Osvědčení regulačních orgánů

Modely obdržely osvědčení od:

- UL, LLC (hygienické)
- COL, LLC (USA a Kanada)
- ( CE (Europe)

# Informace o záruce

Produkt k záruce registrujte na webu fm-hal. frymaster.com/gsys.lib/cgi.lib/swr290.pgm

#### 1.1 Prohlášení o záruce

Α. Firma Frymaster L.L.C. poskytuje prvnímu kupujícímu níže uvedené omezené záruky vztahující se pouze na toto zařízení a náhradní díly:

#### 1.1.1 Záruční ustanovení – Univerzální uchovávací skříň

Α. Společnost Frymaster L.L.C. poskytuje na všechny součásti záruku na vady materiálů a zpracování po dobu tri let.

- Β. Na všechny díly a součástky s výjimkou pojistek se vztahuje záruka tri roky od data instalace skříně.
  - Vyskytne-li se u kterékoliv součástky kromě pojistek vada během prvních tri let od data instalace, zaplatí firma Frymaster také přímé pracovní náklady na výměnu součástky.

# 1.1.2 Vrácení součástek

A. Aby byla záruka uznána, musí být všechny vadné součástky, u nichž se uplatňuje záruka, vráceny do autorizovaného servisního střediska Frymaster do 60 dnů. Po uplynutí 60 dnů nebude záruka uznána.

# 1.2.3 Omezení záruky

Záruka se nevztahuje na zařízení, které bylo poškozeno v důsledku nesprávného použití, špatného zacházení, úpravy nebo nehody jako:

- nesprávná nebo neautorizovaná oprava,
- nedodržení pokynů pro řádnou instalaci a/ nebo pravidelnou údržbu, jak je předepsáno v rozpisech MRC (Maintenance Repair Card = karta údržby a oprav),
- nesprávná údržba,
- poškození při dopravě,
- nenormální použití,
- odstranění, pozměnění nebo smazání výrobního štítku zařízení.

Tato záruka se dále nevztahuje na:

náhrady následných škod (cena opravy nebo výměny jiného poškozeného majetku), ztrátu času, ušlý zisk, využití nebo jakékoliv jiné vedlejší škody libovolného druhu.

Nevztahuje se na předpokládané záruky ani záruky obchodovatelnosti či vhodnosti pro daný účel.

OBJEDNÁVÁNÍ SOUČÁSTEK A SERVISNÍ INFORMACE

Objednávky součástek musí být zadány přímo u místního autorizovaného servisního střediska /

#### distributora.

Nejbližší autorizované středisko Frymaster najdete na webu <u>www.frymaster.com</u>, nebo se můžete obrátit na servisní oddělení Frymaster na telefonním čísle 1-800-551-8633 nebo 1-318-865-1711. E-mailem nás můžete kontaktovat na adrese <u>fryservice@welbilt.com</u>.

Vezměte prosím na vědomí, že objednávky drátěných/plastových podnosů, odkládacích sad, vozíků a pojezdových koleček je třeba zadat u místního dodavatele kuchyňského vybavení. Toto doplňkové zboží firma Frymaster nedodává.

Za účelem urychlení objednávky si připravte níže uvedené informace:

Číslo modelu \_\_\_\_\_\_

Výrobní číslo \_\_\_\_\_

Napětí\_\_\_\_\_

Číslo dílu \_\_\_\_\_

Požadované množství

Servis lze objednat u místního autorizovaného servisního střediska / distributora Frymaster. Servisní informace lze vyžádat od servisního oddělení Frymaster. Abychom vás mohli co nejrychleji a nejlépe obsloužit, připravte si prosím následující informace:

Číslo modelu \_\_\_\_\_\_ Výrobní číslo \_\_\_\_\_\_

Popis problému \_\_\_\_\_

Připravte si prosím také další užitečné informace, které by mohly pomoci při řešení vašeho servisního problému.

#### TENTO NÁVOD PONECHTE A USCHOVEJTE JEJ PRO BUDOUCÍ POUŽITÍ NA BEZPEČNÉM MÍSTĚ.

# 🛦 NEBEZPEČÍ

Instalace musí být provedena v souladu se všemi obecně závaznými předpisy a zákony v oblasti požární ochrany a ochrany zdraví.

# 🛦 NEBEZPEČÍ

Během instalace a provádění servisních prací vždy používejte náležité osobní ochranné prostředky.

# A Varování

Přístup k servisním obrazovkám mohou mít pouze proškolení a autorizovaní servisní pracovníci nebo vedoucí provozovny. Budou-li změny nastavení provedeny nesprávně, může dojít k nesprávnému fungování jednotky.

# A Pozor

Při zvedání zařízení UHCTHD buďte opatrní. Jednotka váží 88,7 kg (195,6 liber). Pro manipulaci se skříní v souladu se standardními postupy bezpečného zvedání budou zapotřebí tři až čtyři osoby.

# MONTÁŽ

Konzoly jsou poskytovány KES.

Požadované nástroje:

7/16 koncový klíč nebo zásuvka a rohatka.

Použijte stávající šrouby.

Konzola sklouzává pod každou stranou skříně a šrouby k spodní straně pomocí 1 / 4x20 1 "šroubů použitých ve stávající skříni.

Konzoly jsou znázorněny níže připevněné ke skříni a opírající se o přepínací stůl.

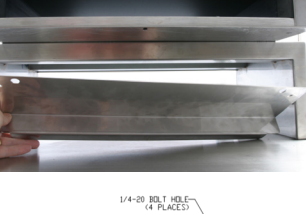

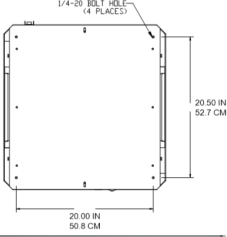

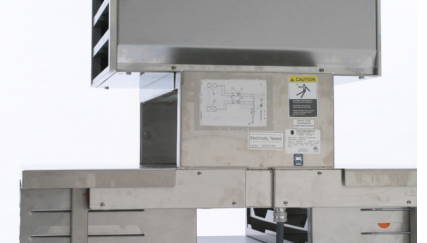

# Umístění

# 🛕 Varování

Toto zařízení musí být umístěno tak, aby byla zástrčka přístupná, nejsou-li k dispozici jiné prostředky k odpojení od zdroje napájení (např. jistič nebo odpojovač).

# **A** Varování

Je nutno zajistit odpovídající prostředky k zamezení pohybu tohoto zařízení, aniž by tyto byly závislé nebo namáhaly napájecí kabel.

# A Varování

Za účelem zamezení nestability musí mít instalační prostor dostatečnou nosnost, aby unesl souhrnnou hmotnost zařízení a produktu. Zařízení musí stát na vodorovném povrchu, a to v rovině ze strany na stranu i zepředu dozadu.

# A Varování

Toto zařízení je určeno výhradně pro používání ve vnitřních prostorách. Neinstalujte ani neprovozujte toto zařízení ve venkovním prostředí.

Umístění zvolené pro zařízení musí splňovat následující požadavky. Nelze-li některý z těchto požadavků splnit, zvolte jiné umístění.

- Uchovávací skříně jsou určeny k použití pouze v interiéru.
- Umístění MUSÍ být v rovině, stabilní a mít dostatečnou nosnost, aby uneslo hmotnost zařízení.
- Umístění NESMÍ obsahovat žádné hořlavé materiály.
- Zařízení MUSÍ být umístěno vodorovně, a to v rovině ze strany na stranu i zepředu dozadu.
- Zařízení umístěte tak, aby se nepřevrhlo ani neposouvalo.
- Doporučená teplota okolí je 5 až 30 °C (41 až 86 °F).
- Stůl zajistěte pomocí upínacích profilů.

# Hmotnost zařízení

| Model   | Hmotnost           |
|---------|--------------------|
| UHCTHD6 | 88,7 kg (195,6 lb) |
| UHCTHD3 | 54 kg (120 lb)     |

# Požadavky na bezpečnou vzdálenost

# 🛦 NEBEZPEČÍ

Minimální požadavky na bezpečnou vzdálenost jsou stejné u nehořlavých materiálů jako u hořlavých materiálů. Podlaha pod zařízením musí být vyrobena z nehořlavého materiálu.

# 🛦 NEBEZPEČÍ

Nebezpečí požáru / úrazu elektrickým proudem. Vždy je povinností dodržovat předepsané minimální bezpečné vzdálenosti. Dbejte na to, aby nebyly průduchy a otvory zakryté.

Boky / zadní strana 25 mm (1,0")

# Rozměry

| Model   | Šířka   | Hloubka | Výška   |
|---------|---------|---------|---------|
| UHCTHD6 | 56,3 cm | 65,4 cm | 66,0 cm |
|         | (22,2") | (25,8") | (26,0") |
| UHCTHD3 | 56,3 cm | 65,4 cm | 42,2 cm |
|         | (22,2") | (25,8") | (16,6") |

# Elektrické napájení

# 🛦 NEBEZPEČÍ

Před zahájením provozu zařízení zkontrolujte všechna zapojení drátů, a to včetně svorek z výroby. Spojení se mohou během přepravy a instalace uvolnit.

# 🛦 NEBEZPEČÍ

Napájecí připojení musí být provedeno z měděného drátu určeného pro teploty alespoň 75 °C (167 °F).

# **A** Varování

Všechny jednotky musí být připojeny k uzemněné soustavě dodávky elektřiny.

# A Varování

Toto zařízení musí být uzemněno a veškeré místní vedení musí být provedeno v souladu se všemi platnými právními předpisy a vnitrostátními normami. Hodnota napětí je uvedena na výrobním štítku zařízení. Za zajištění řádného odpojovacího prostředku za účelem splnění požadavků místních orgánů nese odpovědnost koncový uživatel.

# A Varování

Všechna elektrická zařízení musí být elektricky uzemněna ve shodě s místními zákony, nebo v případě absence místních zákonů ve shodě s národním zákonem o elektrických zařízeních, ANSI/NFPA č. 70-1990.

# A Varování

Tento přístroj je za účelem zajištění ochrany před úrazem elektrickým proudem vybaven tříkolíkovou zemnicí zástrčkou, kterou je nutné zapojit do řádně uzemněné tříkolíkové zásuvky. Ze zástrčky v žádném případě NEODSTRAŇUJTE zemnicí kolík.

# NAPĚTÍ

Veškeré elektrické zapojení, a to včetně kabeláže a uzemnění, musí být provedeno v souladu s místními, státními a národními předpisy pro elektrická zařízení. Je nutné řídit se následujícími bezpečnostními pokyny:

- Zařízení musí být uzemněno.
- Pro každou jednotku musí být zajištěna samostatná pojistka/jistič.
- Parametry kabeláže musí určit kvalifikovaný elektrikář, a to v závislosti na umístění, použitých materiálech a délce vedení (při stanovení potřebné velikosti kabeláže lze využít minimální proudovou zatížitelnost obvodu).
- Maximální přípustná odchylka činí ±10 % jmenovitého napětí při spuštění zařízení (kdy je elektrické zatížení nejvyšší).
- Před spuštěním zařízení zkontrolujte utažení všech zelených uzemňovacích šroubů, kabelů a kabelových spojení.

# TABULKA – JMENOVITÉ NAPĚTÍ, CYKLY, FÁZE, VÝKONOVÁ ZATÍŽITELNOST, PROUDOVÁ INTENZITA A NAPÁJECÍ KABEL

Jednotky vybavené zástrčkami se dodávají s kabelem o délce přibližně 6 až 10 stop (182 až 305 cm).

| Model   | Napětí, cyklus, fáze     | W         | Α        | Zástrčka              |
|---------|--------------------------|-----------|----------|-----------------------|
| UHCTHD6 | 200-240 V, 50/60 H, 1 f. | 2400-2900 | 12,0     | 320P6W/316P6/31-38015 |
| UHCTHD3 | 200-240 V, 50/60 H, 1 f. | 1670-2400 | 8,3-10,0 | 320P6W/316P6/31-38015 |

# A Pozor

NEUMISŤUJTE zařízení UHCTHD do blízkosti vývodu páry nebo tepla z jiného zařízení.

#### Instalace držáku kabelu

U jednotek se zadním vývodem napájecího kabelu instalujte držák kabelu. Viz pokyny k sadě 8262717, která se dodává spolu se skříní. Stahovací páska jej přidrží na místě.

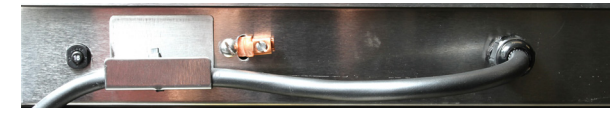

# Připojení k napájení

Zařízení UHCTHD zapojte do zdroje elektrické energie.

#### Tácy na produkty

Uchovávací skříň UHCTHD má šest komor, z nichž každá pojme až tři tácy s produkty, nebo tři komory, z nichž každá pojme také tři tácy.

Existuje 5 velikostí táců na produkty:

- A. Plastový tác o velikosti 1/3
- B. Drátěný tác o velikosti 1/3
- C. Plastový tác v plné velikosti
- D. Plastový tác o velikosti 2/3
- E. Plastový tác o velikosti 1/2

Používejte ve shodě s provozní a školicí příručkou určenou pro vaši zemi.

# Důležité provozní tipy

Při umísťování tácu do skříně dbejte na to, aby byla komorová čára na madle tácu zarovnána s okrajem komory.

Prasklé nebo poškozené tácy vyřaďte.

Když z tácu odebíráte jednotlivé porce, vysuňte tác jen tak daleko, jak je zapotřebí, a poté jej opět zasuňte do komory.

Schémata uspořádání jednotek UHCTHD si vyžádejte od místního provozního úseku.

# Prázdné tácy na produkty v komorách umisťujte do všech poloh.

#### Instalace nástavce na gril

Účelem nástavce na gril je podržet grilovací tác o velikosti 1/3. Připojuje se ke grilu, aby urychlil a usnadnil přesun produktů z grilu do zařízení UHCTHD.

- Přední část nástavce na gril umístěte pod okraj grilu.
- Spusťte zadní část nástavce tak, aby se drážky opřely o grilovací rošt. Nástavec na gril musí být pevně umístěn na přední části grilu. Pokud nástavec

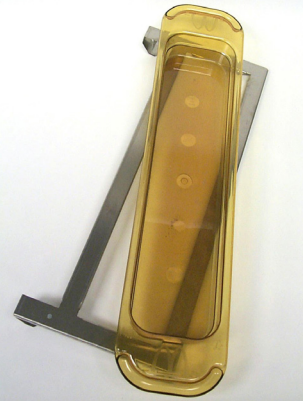

nepasuje, jednoduše uvolněte čtyři matice pod nástavcem a posuňte jej dovnitř nebo ven, jak je zapotřebí, aby u roštu těsně seděl. Po řádném seřízení nástavce matice opět utáhněte.

# Část 3 Provozování zařízení

# A NEBEZPEČÍ

Vedoucí pracoviště nese odpovědnost za zajištění, že obsluha zařízení je seznámena s nebezpečími, která bezprostředně souvisí s provozováním tohoto zařízení.

# A NEBEZPEČÍ

Nepoužívejte zařízení, má-li poškozený napájecí kabel nebo zástrčku. Veškeré opravy smí provádět pouze kvalifikovaná servisní firma.

# **A** NEBEZPEČÍ

Nikdy na jednotku nestoupejte! Jednotka není konstruována tak, aby unesla hmotnost dospělého člověka, a bude-li s ní tímto způsobem špatně zacházeno, může dojít k jejímu zhroucení nebo převrácení.

# A Varování

Nedotýkejte se pohyblivých součástí.

# **A** Varování

Před zahájením provozu zařízení musí být všechny kryty a přístupové panely na místě a řádně zajištěny.

# **A** Varování

Do uchovávací skříně nevkládejte tepelně uzavřené nádoby ani plastové sáčky. U potravin či kapaliny by mohlo dojít k rychlému rozpínání, což by mohlo vést k prasknutí nádoby či sáčku. Nádobu nebo sáček před ohřevem propíchněte.

# **A** Varování

Přihrádky, kuchyňské náčiní, vodicí prvky přihrádek a povrch uchovávací skříně mohou být během použití a po něm horké. Za účelem ochrany před popálením v případě potřeby používejte náčiní nebo ochranný oděv, např. kleště na pánve nebo kuchyňské chňapky.

# A Varování

Komory NEPOUŽÍVEJTE ke skladování potravin. Pokud zařízení nepoužíváte, NENECHÁVEJTE v komorách papírové výrobky, kuchyňské náčiní ani potraviny.

# APozor

NEZAKRÝVEJTE přihrádky ani jiné části uchovávací skříně kovovou fólií.

Uchovávací skříň Frymaster UHCTHD byla vyrobena, aby umožnila obsluze občerstvovacích služeb připravovat pokrmy z nabídky předem a poté je šetrně uchovávat v uchovávacích komorách, dokud si je zákazník neobjedná. Okamžitě po přijetí objednávky může obsluha sestavit objednávku z teplých a čerstvých pokrmů, které uchovává v uchovávacích komorách. To umožňuje okamžitě objednávku vyřídit, což zvyšuje rychlost obsluhy při současném zachování vysokých norem kvality produktů.

Zařízení UHCTHD je po vybalení okamžitě připraveno k provozu, neboť jeho dotyková obrazovka je již konfigurována pro běžné nabídky produktů.

#### Hlavní spínač napájení

Hlavní spínač napájení se nachází na čelní straně skříně. Přepněte hlavní spínač napájení, abyste jednotku zapnuli nebo vypnuli.

#### Hlavní spínač napájení na čelní straně

Provoz skříně

- 1. Přepněte hlavní spínač napájení do polohy ON (Zapnuto).
- Displej se rozsvítí a zobrazí žluté obrazovky předehřevu, přičemž názvy produktů při dosažení požadované teploty změní barvu na šedou.
- 3. Vložte produkt do příslušné komory a stiskněte příslušné tlačítko časovače.

# Uživatelské rozhraní

#### HESLO

- Uživatel má přístup ke všem obrazovkám potřebným pro běžný provoz bez hesla.
- V továrním nastavení je heslo vlastníka zařízení nastaveno jako 1955.

#### Ikony obrazovky Press & Go

Obrazovka Press & Go obsahuje pět ikon:

- Domů
- Správa komor

Čištění

Pět ikon obrazovky Press & Go

- Jazyk
- Teplota

Pomocí ikony Domů se vrátíte na úvodní obrazovku.

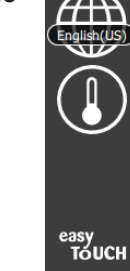

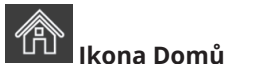

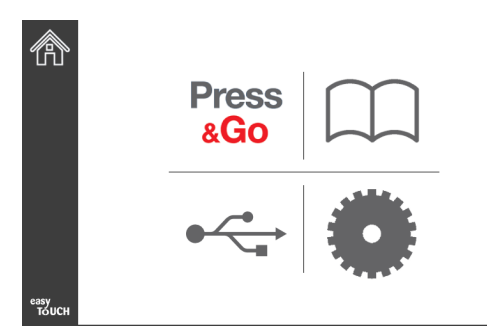

#### Úvodní obrazovka

Chcete-li se z úvodní obrazovky vrátit na obrazovku Press & Go, stiskněte ikonu Press & Go.

Press

#### &Go Hotcakes Burrito **Round Eggs** Hotcakes Burrito Egg Whites McGriddle Sausage Egg Whites McGriddle Sausage Folded Eggs English Muffins **Canadian Bacon** Scrambled Eggs Biscuits easy TOUCH

Obrazovka Press & Go

#### **OBRAZOVKY PRESS & GO**

Při zapnutí jednotky se zahájí zónový předehřev. Zobrazí se obrazovka Press & Go.

|               | Hotcakes        | Burrito        | Round Eggs     |
|---------------|-----------------|----------------|----------------|
|               | Hotcakes        | Burrito        | Egg Whites     |
|               | McGriddle       | Sausage        | Egg Whites     |
|               | McGriddle       | Sausage        | Folded Eggs    |
|               | English Muffins | Canadian Bacon | Scrambled Eggs |
| easy<br>TOUCH |                 | Biscuits       |                |

Předehřev na obrazovce Press & Go

Jednotka bude zobrazovat, že všechny uchovávací komory jsou na požadované teplotě a připravené k použití.

|               | Hotcakes        | Burrito        | Round Eggs     |
|---------------|-----------------|----------------|----------------|
|               | Hotcakes        | Burrito        | Egg Whites     |
|               | McGriddle       | Sausage        | Egg Whites     |
|               | McGriddle       | Sausage        | Folded Eggs    |
|               | English Muffins | Canadian Bacon | Scrambled Eggs |
| easy<br>TOUCH |                 | Biscuits       |                |

#### Obrazovka Press & Go

Po naložení produktů na tácy stiskněte tlačítko produktu související s příslušným umístěním. Opětovným stisknutím tlačítka do dvou (2) sekund během doby, kdy je zvýrazněno černou barvou, dojde při každém stisknutí tlačítka ke zkrácení doby o 5 (pět) minut. To je užitečné zejména při přesouvání produktů do jiného umístění.

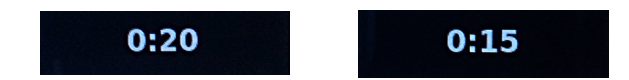

Čísla na displeji jsou přiřazena jednotlivým umístěním skříně. Zvýrazní se zelenou barvou a časovač produktu se spustí.

|               | Hotcakes-0:18  | Burrito-0:18 | Round Eggs-0:18  |
|---------------|----------------|--------------|------------------|
|               | Hotcakes       | Burrito      | Egg Whites-0:18  |
|               | McGriddle-0:18 | Sausage-0:58 | Egg Whites       |
|               | McGriddle      | Sausage      | Folded Eggs-0:18 |
|               | English M0:13  | Canadian0:28 | Scramble0:18     |
| easy<br>TOUCH |                | Biscuits     |                  |

Obrazovka Press & Go s aktivními časovači

Zelená část časovače tácu představuje zbývající dobu. Každá položka nabídky má naprogramovaný čas varování. Při dosažení času varování se uplynulý čas zobrazí žlutou barvou a začne pípat alarm.

|               | Hotcakes-5:57  | Burrito-9:29  | Round Eggs-0:12 |  |  |
|---------------|----------------|---------------|-----------------|--|--|
|               | Hotcakes       | Burrito       | Egg Whites-0:14 |  |  |
|               | McGriddle-9:59 | Sausage-0:46  | Egg Whites      |  |  |
|               | McGriddle      | Sausage       | Folded Eggs     |  |  |
|               | English M1:02  | Canadian0:24  | Scramble0:10    |  |  |
| easy<br>TOUCH |                | Biscuits-0:19 |                 |  |  |

Časovač dosáhl času varování

Každá položka nabídky má naprogramovaný čas uchovávání. Při vypršení časovače se příslušný časovač tácu zbarví červeně, začne pípat alarm a zobrazí se text "DISCARD!" (Zlikvidovat).

|               | Hotcakes-4:43  | Burrito-8:16  | Round Eggs-0:10  |  |  |
|---------------|----------------|---------------|------------------|--|--|
|               | Hotcakes       | Burrito       | Egg Whites-0:13  |  |  |
|               | McGriddle-8:46 | Sausage-0:44  | Egg Whites       |  |  |
|               | McGriddle      | Sausage       | Folded Eggs-0:19 |  |  |
|               | DISCARD!       | Canadian0:23  | Scramble9:22     |  |  |
| easy<br>TOUCH |                | Biscuits-0:17 |                  |  |  |

Vypršení časovače uchovávání produktu

Alarm bude pípat po dobu 10 sekund. Časovač zobrazuje čas, po který je produkt uchováván nad rámec naprogramované doby uchovávání. Tác a produkt je nutné vyjmout. Stisknutím časovače tácu, jehož doba již uplynula, jej vynulujete.

Je-li nutné časovat zrušit nebo vynulovat před uplynutím doby uchovávání, stiskněte příslušný časovač tácu. Zobrazí se dotaz "Reset?" (Vynulovat). Pomocí zeleného zatržítka časovač vynulujete. Pomocí červeného symbolu X časovač necháte běžet.

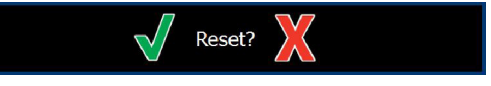

Vyskakovací okno vynulování

# TECHNICKÉ PARAMETRY TÁCU

#### Funkce Použít první u totožných produktů

Jsou-li aktivní dva totožné produkty, pak ten, jehož zbývající čas je nejkratší, bude zvýrazněn zelenou barvou, přičemž druhý bude zobrazen v šedém poli. Nedochází přitom ovšem ke změně odpočítávání nebo chování časovače. Dojde-li ke zrušení nebo vynulování první položky, druhá se zobrazí zeleně.

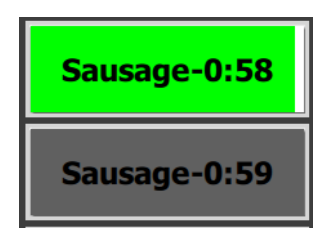

Nejprve použijte zeleně zvýrazněný tác

#### Parametr falešného dna

 Není-li pod názvem produktu čára, znamená to, že v tácu není použito žádné falešné dno ani drátěné přihrádky.

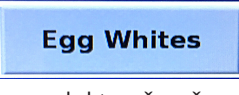

Je-li pod názvem produktu přerušovaná čára, znamená to, že v tácu je použito falešné dno nebo drátěná přihrádka.

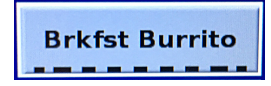

# Skupina v nabídce

Produkt v nabídce je součástí skupiny, jsou-li pod jeho názvem tečky. Posunutím displeje produktu, pod jehož názvem jsou tečky, zvolíte jinou položku ve skupině.

| Round Eggs | Folded Egg | Scrambled Eggs |
|------------|------------|----------------|
|------------|------------|----------------|

# ZMĚNA ČÁSTI DNE

Klepnutím na ikonu pro správu komor a posunutím po tečkách doleva nebo doprava pod výběrem části dne zvolíte nabídku příslušné části dne pro jednotlivé komory. K dispozici je pět částí dne: Breakfast (Snídaně), Change Over (Přechod), Lunch (Oběd) a ještě dvě další. Stisknutím ikony části dne změníte u všech komor část dne na stejnou. Po dokončení stiskněte tlačítko Zpět.

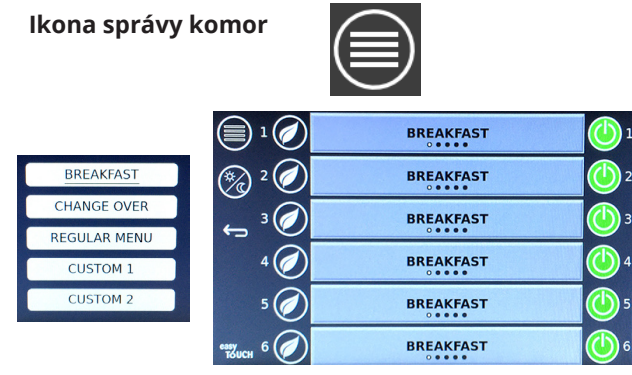

Výběr části dne

Aktivní časovače jsou přeneseny do nové nabídky. Po vynulování položky se zobrazí nový produkt. Čekání se zobrazí tehdy, dojde-li ke změně nabídky a teploty zóny, ale je-li v dané zóně stále aktivní časovač s předchozí teplotou. Komora čeká na nahřátí na novou teplotu, dokud nejsou vymazány všechny aktivní časovače s předchozí teplotou.

| Waiting | Waiting 1                                     |
|---------|-----------------------------------------------|
| 10:1    | 10:1 2                                        |
| GrCk    | GrCk 3                                        |
| Waiting | Waiting 4                                     |
| Waiting | Scrm-0:18 5                                   |
|         | Waiting<br>10:1<br>GrCk<br>Waiting<br>Waiting |

Nová nabídka se zvýrazněnými aktivními časovači z předchozí nabídky

# ZMĚNA JAZYKA

Jazyk změníte klepnutím na ikonu jazyka. Jazyk je na ikoně zobrazen.

Ikona jazyka

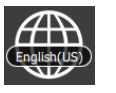

#### OBRAZOVKA REŽIM ECO

Jednotlivé komory lze přepnout do ECO (Ekologický) režimu, který dočasně sníží vyhřívací teplotu, když se komora nepoužívá.

Komoru přepněte do ECO režimu klepnutím na tlačítko pro správu komor a na tlačítko ECO. Chcete-li ECO režim zrušit, stiskněte znovu tlačítko ECO. Ze správy vystupte tlačítkem zpět.

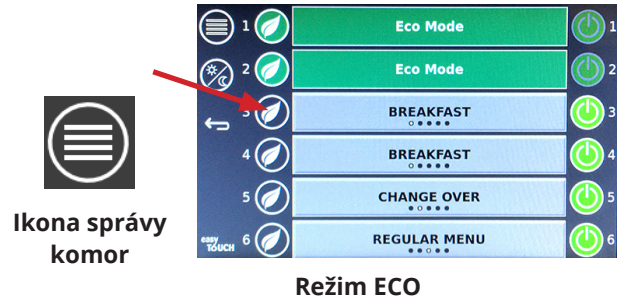

# VYPNUTÍ KOMOR

Jednotlivé komory lze vypnout.

Klepněte na ikonu správy komor a klepnutím na tlačítko vedle příslušné komory ji vypnete. Opětovným klepnutím na tlačítko ji opět zapnete. Ze správy vystupte tlačítkem zpět.

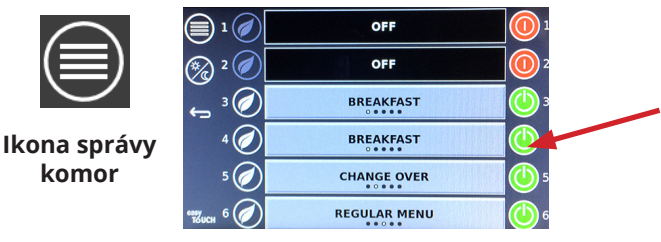

Režim vypnuté komory

# **OBRAZOVKA TEPLOTA**

Klepnutím na tlačítko teploty zobrazíte horní a dolní teploty komor.

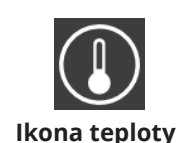

| Â             | <b>↑</b> 175°F | 175°F 🗸 |
|---------------|----------------|---------|
|               | <b>↑</b> 174°F | 174°F 🗸 |
|               | <b>↑</b> 174°F | 174°F 🗸 |
|               | <b>↑</b> 174°F | 174°F 🗸 |
| ullet         | <b>↑</b> 174°F | 174°F 🗸 |
| easy<br>TOUCH | <b>↑</b> 178°F | 178°F 🗸 |

Část 3

#### **OBRAZOVKY NABÍDKA**

Klepnete-li na úvodní obrazovce na ikonu nabídky, zobrazí se obrazovka Nabídka.

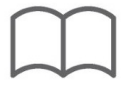

#### Ikona nabídky

Obrazovky Nabídka obsahuje ovládací ikony.

- První ikona uživatele přesměruje na obrazovku seznamu produktů.
- Druhá ikona otevře obrazovku seznamu skupin.
- Třetí ikonou otevřete obrazovku výběru části dne.
- Chcete-li se vrátit zpět na úvodní obrazovku, použijte šipku zpět.

# lkony nabídky, skupiny, části dne a ovládání úvodní obrazovky

Na obrazovce Nabídka je uveden seznam produktů uložených v jednotce. Uložit lze až 100 produktů.

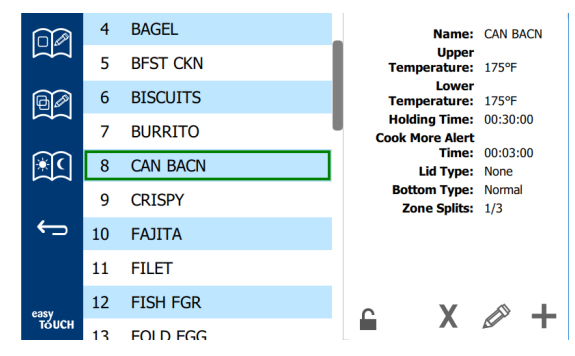

#### Obrazovka Nabídka

Chcete-li na třech stránkách nabídky provádět změny, musíte zadat heslo **1955**. Stiskněte ikonu zámku v levé dolní části obrazovky. Pomocí vyskakovací klávesnice zadejte heslo **1955**. Je-li heslo přijato, ikona zámku se zobrazí jako odemčená. Chcete-li se vrátit zpět na úvodní obrazovku, použijte šipku zpět.

Dojde-li k odemčení stránek, zobrazí se na obrazovce nabídky ikony pro smazání, úpravy a přidání položek.

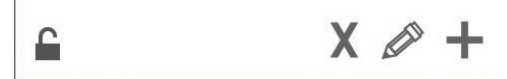

Ikony pro smazání, úpravy a přidání položek

#### Smazání produktu

Zvolte nežádoucí produkt a poté stisknutím ikony pro smazání ve formě tlačítka X. Zobrazí se potvrzovací vyskakovací okno. Pomocí zeleného zatržítka produkt smažte. Pomocí červeného tlačítka X se vrátíte na obrazovku nabídky.

| Delete product "Prod s1"?    |  |
|------------------------------|--|
|                              |  |
| Product Temp: 140<br>Sol Sol |  |

Okno potvrzení smazání produktu

#### Úprava nebo přidání produktu

 $\leftarrow$ 

Chcete-li přidat produkt, zvolte neobsazené umístění produktu v seznamu a stiskněte tlačítko + .

Chcete-li produkt upravit, zvolte produkt a stiskněte ikonu tužky.

Při úpravě nebo přidání produktu je třeba zadat následující parametry:

Name (Název): Název produktu

Kliknutím do pole s názvem se zobrazí klávesnice. Když je název přidán nebo upraven, vyberte klávesu Return (vpravo dole).

Pokud byly nastaveny jiné jazyky, posunutím mezerníku doleva nebo doprava umožníte použití jiných jazykových klávesnic.

- Upper Temp (Horní teplota): udržovaná teplota tácu ±5°F (± 3°C)
- Lower Temp (Nižší teplota): udržovaná teplota tácu ±5°F (± 3°C)
- Hold time (Doba uchovávání): maximální doba, po kterou lze produkt uchovávat a servírovat. Čas zadejte v hodinách, minutách a sekundách: 00:00:00.
- Cook More Alert Time (Varte více času upozornění): při dosažení nastavené zbývající doby pro tác se spustí zvukový alarm. Uplynulý čas na časovači změní barvu ze zelené na žlutou.
- Lid type (typ víka): Žádné, Vcelku nebo S odvětráním
- Bottom type (typ dna): Normální nebo Falešné (s tácem)
- Zone Splits (Rozdělení zóny): 1/3 = tác o velikosti 1/3, 1/2 = tác o velikosti 1/2, 2/3 = tác o velikosti 2/3 a 1- = plná komora nebo tác o plné velikosti.

Chcete-li určité pole upravit, nejdříve je vyberte.

Teplota a čas se upravují pomocí dotykové klávesnice. Po dokončení stiskněte šipku zpět, čímž se vrátíte na předchozí obrazovku.

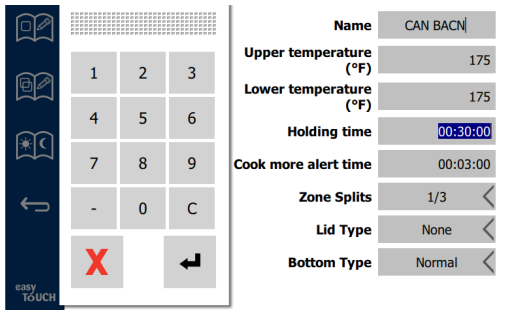

Pomocí zatržítka úpravy nebo přidání produktu uložte. Pomocí tlačítka X úpravy zrušíte a vrátíte se na seznam produktů.

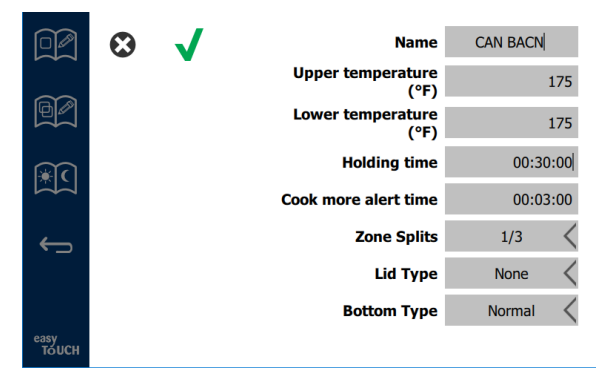

Obrazovka pro úpravy nebo přidání produktu

#### Úprava nebo přidání skupin

Skupiny produktů lze definovat. Produkty musí mít stejný typ víka, rozdělení zóny a teplotu uchovávání. Doba uchovávání, čas varování a teplota produktu se mohou v rámci skupiny lišit.

Na obrazovce Nabídka zvolte ikonu skupiny. Na stránce skupin je uveden seznam naprogramovaných skupin. U zvýrazněné skupiny jsou uvedeny tyto údaje: ID skupiny, název skupiny, teplota uchovávání, rozdělení zóny, typ víka a produkty zahrnuté ve skupině.

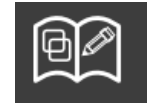

Ikona skupiny

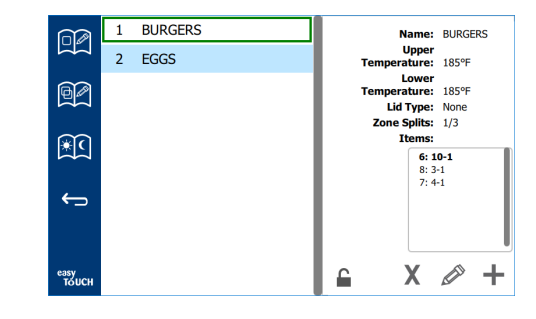

#### Obrazovka Skupina

Dojde-li k odemčení stránky skupiny, zobrazí se na obrazovce skupiny ikony pro smazání, úpravy a přidání položek.

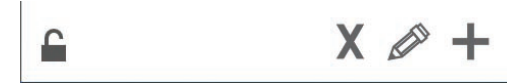

#### lkony pro smazání, úpravy a přidání položek

Zvolte nežádoucí skupiny a poté ikonu pro smazání X. Zobrazí se potvrzovací vyskakovací okno. Pomocí zeleného zatržítka skupinu smažte. Pomocí červeného tlačítka X se vrátíte na obrazovku skupiny.

| Delete group "GroupA"? |                                                                                                    |
|------------------------|----------------------------------------------------------------------------------------------------|
|                        |                                                                                                    |
|                        |                                                                                                    |
|                        |                                                                                                    |
|                        |                                                                                                    |
|                        |                                                                                                    |
|                        |                                                                                                    |
|                        | Delete group "GroupA"?<br>Honte: Groupe<br>Hold Temp: 150<br>Pan size: Small<br>Lid type: Solid<br>Items: 2: Prod s2 |

Okno potvrzení smazání skupiny

Zvolte skupinu, kterou chcete upravit, a úpravy iniciujte pomocí ikony tužky. Ve vyskakovacím okně se zobrazí příslušná skupina. Upravit lze název skupiny. Můžete také přidat nebo odebrat produkty.

Kliknutím do pole názvu zobrazíte klávesnici. Po úpravě názvu skupiny zvolte šipku zpět (vpravo dole).

| English(US) • 🔶 🛶 | ) | glish(U | Eng | • | 1# | • |
|-------------------|---|---------|-----|---|----|---|
| vbnm,.            | n | b       | v   | с | x  | z |
| fghjkl            | h | g       | f   | d | s  | а |
| rtyu i o          | у | t       | r   | е | w  | q |

#### Vyskakovací klávesnice

Pod názvem jsou uvedeny parametry skupiny. Zvýrazněny budou pouze produkty, které jsou ve shodě a lze je přidat.

- Zvolte nový produkt, který chcete přidat do skupiny, a poté jej přidejte pomocí zelené šipky.
- Zvolte stávající produkt ve skupině a poté jej odeberte pomocí červené šipky.

- Chcete-li zvolit výchozí produkt skupiny (produkt zobrazený při volbě části dne), stiskněte tlačítko příslušného produktu a na tři sekundy je podržte.
- Je-li jednotka v režimu Press & Go, názvy lze procházet zleva doprava ve stejném pořadí, v jakém jsou uvedeny ve skupině shora dolů. Odeberte produkty a přidávejte je zpět v požadovaném pořadí.

Po dokončení úprav se vraťte na obrazovku skupiny pomocí tlačítka X v levém horním rohu.

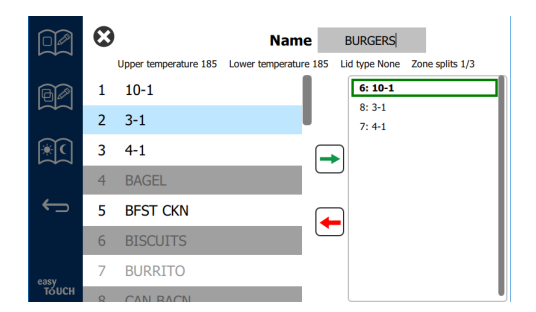

Chcete-li přidat skupinu, na stránce skupiny zvolte ikonu + . Zobrazí se vyskakovací okno. Klikněte do pole názvu a pomocí klávesnice zadejte název skupiny. Pomocí šipky zpět (vpravo dole) klávesnici zavřete.

POZNÁMKA: Skupiny pojmenovávejte tak, aby bylo vidět, že se jedná o skupinu, např. s počátečním písmenem S jako Skupina. Při úpravě části dne za účelem přidání skupiny je název vše, co je v posouvacím seznamu zobrazeno. Není zvýrazněna jako skupina, pouze jako další produkt.

| q | w  | е | r   | t       | у  | u | i. | o        | р |
|---|----|---|-----|---------|----|---|----|----------|---|
| а | s  | d | f   | g       | h  | j | k  | Т        | × |
| z | x  | с | v   | b       | n  | m |    |          |   |
| ♠ | 1# | • | Eng | lish(US | 5) | • | +  | <b>→</b> | - |

Vyskakovací klávesnice

Zvolte produkt za skupinu a poté jej přidejte pomocí zelené šipky. Tento první produkt určí parametry skupiny, které jsou uvedeny pod názvem skupiny. Zvolíte-li produkt s nesprávnými parametry, nebude možné jej přidat do skupiny a bude zobrazen šedou barvou. Pokračujte v přidávání produktů do skupiny. Chcete-li produkt odebrat, vyberte jej a stiskněte červenou šipku.

Po dokončení skupiny ji uložte a vraťte se na obrazovku skupiny pomocí tlačítka X v levém horním rohu.

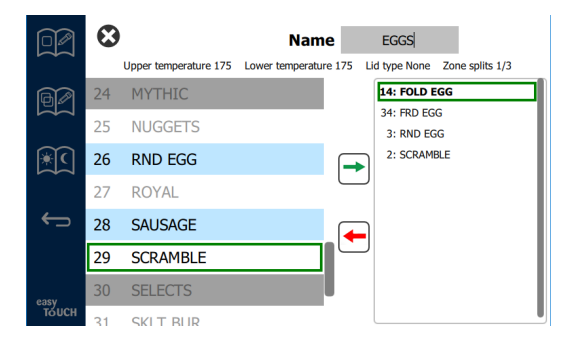

# Úprava nebo přidání části dne

Obrazovky Nabídka obsahuje ovládací ikony. Vedle šipky zpět se nachází ikona pro úpravu části dne.

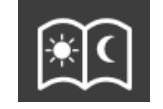

#### lkona pro úpravu části dne

Zvolte ikonu pro úpravu části dne. Nejprve se zobrazí produkty snídaně. Potažením obrazovky procházejte různé části dne (např. ze snídaně na oběd).

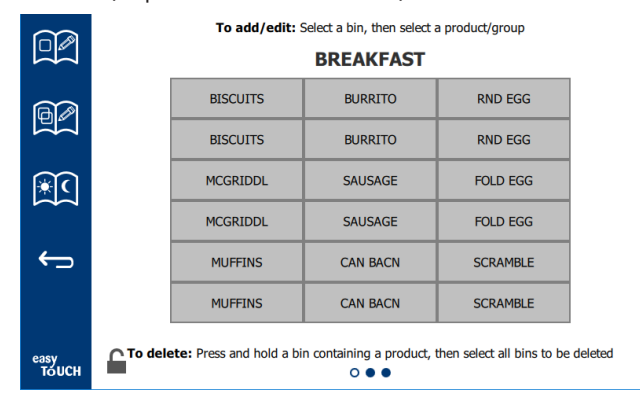

Produkty snídaně

Chcete-li produkt ze zóny vymazat, stiskněte a podržte tlačítko produktu na dobu tří sekund. Zobrazí se potvrzovací vyskakovací okno vymazání. Produkty se mažou zprava doleva. Rychlým stisknutím prázdné zóny zvolte nahřátou uchovávací zónu, abyste produkt přidali nebo změnili. Ve vyskakovacím okně zvolte produkt, který bude do zóny přidán. Přidávat lze také skupiny. Rozdělení zón a teploty zón určité produkty vylučují. Produkty, které nejsou k dispozici, budou zobrazeny šedou barvou. Pomocí zeleného zatržítka změnu uložte a vraťte se.

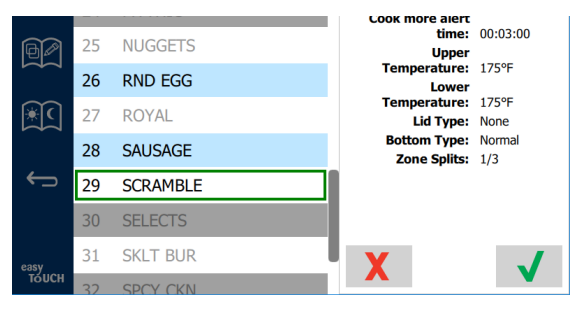

#### Výběr produktu na snídani

#### **OBRAZOVKY NASTAVENÍ**

Klepnete-li na úvodní obrazovce na ikonu nastavení, zobrazí se obrazovka preferencí. Jedná se o první z jedenácti obrazovek nastavení. V dolní části servisních obrazovek se nachází jedenáct teček, přičemž prázdný kruh indikuje aktuální stránku. Klepnutím na tečky zobrazíte příslušnou nabídku. Z nabídky zvolte a přejděte na konkrétní obrazovku. Mezi obrazovkami lze přecházet potažením doprava nebo doleva.

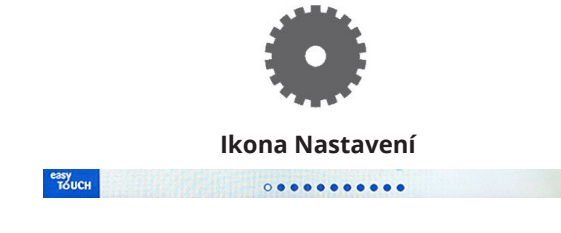

Řada teček

#### **OBRAZOVKA PŘEDVOLBY**

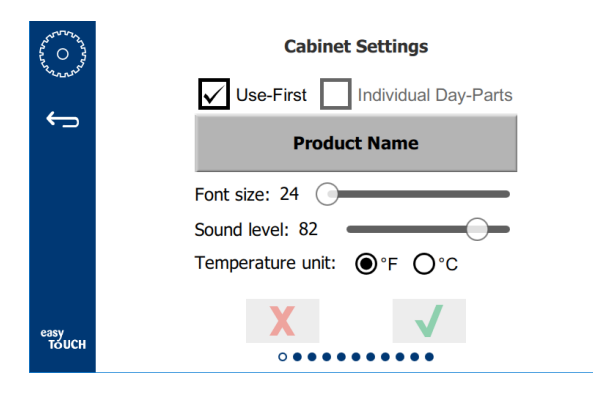

- Use First (Použít první) Je-li toto pole zaškrtnuto, první tác stejného produktu bude zvýrazněn zelenou barvou, přitom druhý bude zobrazen šedou barvou, dokud není první tác spotřebován, nebo nevyprší jeho časový limit. Není-li zaškrtnuto, oba tácy stejného produktu budou znázorněny zelenou barvou.
- Velikost písma lze upravit v rozsahu 24 48.
- Hlasitost lze upravit v rozsahu 10 100.
- Temperature unit (Jednotka teploty) Zvolte Fahrenheit nebo Celsius.
- Chcete-li změny použít, zvolte zelené zaškrtávátko. Chcete-li je zrušit, červený křížek.

#### **OBRAZOVKA DATE & TIME (DATUM A ČAS)**

Chcete-li na této obrazovce provádět změny, musíte zadat heslo. Stiskněte ikonu zámku v levé dolní části obrazovky. Pomocí vyskakovací klávesnice zadejte heslo. Je-li heslo přijato, okolo obrazovky se zobrazí žlutý rámeček.

#### Obrazovka Date & Time (Datum a čas)

Je-li zaškrtnuto políčko NTP a jednotka UHCTHD je připojena k internetu, datum a čas se nastaví automaticky. Dbejte na to, abyste nastavili UTC správně

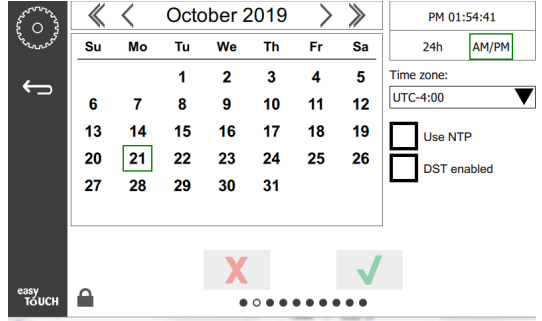

(tj. východní standardní čas je UTC -5:00, centrální čas je UTC -6:00).

Není-li jednotka UHCTHD připojena k internetu a není-li políčko NTP zaškrtnuto, je nutné čas a datum nastavit ručně.

- V pravém horním rohu obrazovky lze vybrat mezi 24hodinovým a 12hodinovým zobrazením.
- Pomocí šipek zvolte měsíc a rok a pomocí kalendáře datum.
- Je-li zaškrtnuto políčko DST, čas na hodinách se bude posouvat o 1 hodinu. Je-li políčko zaškrtnuto a poté odškrtnuto, čas na hodinách se posune o hodinu zpět. Správný postup, jak tuto funkci používat, je zaškrtnout políčko během prvního dne letního času a poté jeho zaškrtnutí zrušit v den, který následuje po posledním dni letního času.

 Time Zone (Časové pásmo) – Pomocí rozevírací nabídky zvolte časové pásmo, ve kterém se zařízení používá. Toto má vliv na nastavení data a času pouze tehdy, je-li pole Use NTP (Použít NTP) zaškrtnuto.

#### **OBRAZOVKA JAZYK**

#### Obrazovka Jazyk

Zobrazeny jsou jazyky, ze kterých lze vybírat. Provozovnou

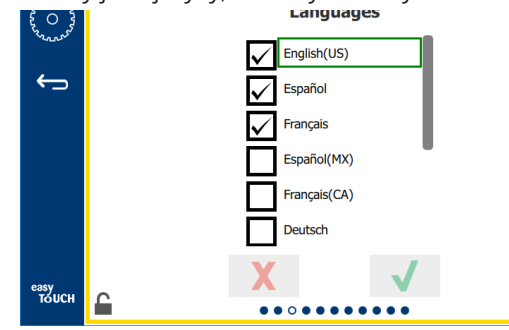

nebo společností vytvořené položky nabídky se na nový jazyk nezmění. Ke změně na nový jazyk dojde pouze u nadpisů a popisů (tj. názvy servisních stránek, názvy měsíců v kalendáři, parametry produktů a názvy stránek nabídky).

Zaškrtnutím požadovaných jazyků z tohoto seznamu umožníte přepínání mezi jazyky pomocí ikony jazyka na hlavní obrazovce.

#### **OBRAZOVKA DAYPART**

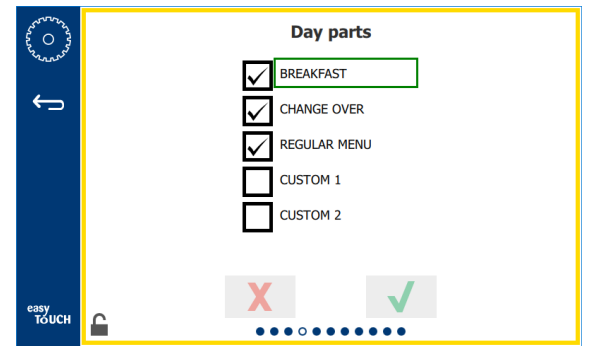

#### Obrazovka Daypart (Část dne)

Zobrazeny jsou části dne, ze kterých lze vybírat. Zaškrtněte požadované části dne. Po dokončení stiskněte zelené zatržítko.

#### **OBRAZOVKY ZONE DIAGNOSTICS (DIAGNOSTIKA ZÓN)**

Na této obrazovce lze sledovat teploty uchovávací skříně. Ke sledování aktuálních teplot topného článku není zapotřebí heslo.

Chcete-li na této obrazovce provádět servisní testy, musíte zadat heslo. Stiskněte ikonu zámku v levé dolní části obrazovky. Pomocí vyskakovací klávesnice zadejte heslo. Je-li heslo přijato, okolo obrazovky se zobrazí žlutý rámeček.

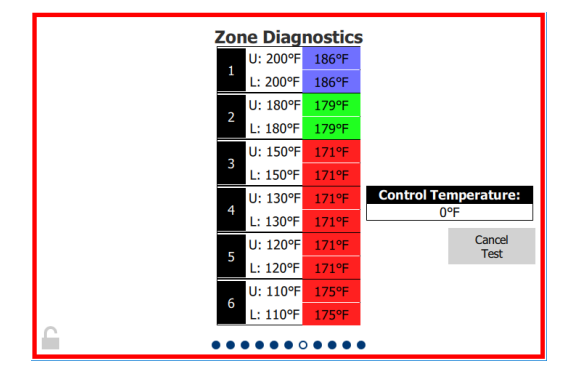

#### Obrazovka Zone Diagnostics (Diagnostika zón)

Obrazovka diagnostiky zón zobrazuje žádanou teplotu a aktuální teplotu jednotlivých topných článků. Aktuální teplota bude zvýrazněna zeleně, pokud bude odchylka +/- 3 °C (+/- 5 °F). Aktuální teplota bude zvýrazněna červeně, je-li žádaná hodnota nižší než aktuální. Je-li žádaná hodnota vyšší, bude zobrazena modře.

- Proveďte zkoušku přístroje tak, že změníte žádané teploty. Při zkouškách bude mít obrazovka červený rámeček.
  - Chcete-li změnit žádané teploty na továrně nastavené zkušební teploty, zvolte možnost Servisní zkouška.

#### NEBO

 Klepněte na žádanou teplotu zóny, která je zvýrazněna bílou barvou. Na zobrazené číselné klávesnici zadejte požadovanou teplotu a poté potvrďte zeleným zatržítkem.

Poznámka: Zadáte-li teplotu 180 °C (360 °F) nebo vyšší, topný článek bude neustále zapnutý. Zadáte-li teplotu -18 °C (0 °F), topný článek se vypne. Žádaná teplota obou topných článků v zóně bude nastavena na stejnou teplotu.

2. Po dokončení zvolte možnost Cancel Test (Zrušit zkoušku). Rámeček obrazovky se zobrazí žlutě.

#### TESTOVÁNÍ ZVUKŮ A OBRAZOVKY

Tato obrazovka nevyžaduje zadání hesla.

| ~~~~~~~~~~~~~~~~~~~~~~~~~~~~~~~~~~~~~~ |   | Uti        | lities                                  |
|----------------------------------------|---|------------|-----------------------------------------|
| ÷                                      |   |            |                                         |
|                                        |   | Sound test | Screen test                             |
|                                        |   |            |                                         |
|                                        |   |            |                                         |
| easy                                   | 0 | X          |                                         |
| TOUCH                                  |   |            | $\bullet \bullet \bullet \bullet \circ$ |

Testování zvuků a obrazovky

Obrazovka slouží k testování zvuku a fungování obrazovky.

Zvolíte-li ikonu reproduktoru, musí zaznít tři pípnutí.

Zvolíte-li ikonu obrazovky, zobrazí se postupně tři obrazovky, které slouží k diagnostice fungování obrazovky.

Tlačítko UI Customization (Přizpůsobení uživatelského rozhraní) není uživatelům k dispozici.

#### **OBRAZOVKA PROTOKOL CHYB**

Tato obrazovka nevyžaduje zadání hesla.

| \$ 0 }        | Errors Log       |       |         |   |                 |           |            |    |
|---------------|------------------|-------|---------|---|-----------------|-----------|------------|----|
| 250000        | Date/            | Time  | ID E    |   |                 | rror name |            |    |
|               | 2019/10/21 08:   | 40:18 | 4.0.0.0 |   | Secondary UI co | ommunica  | tion loss. |    |
| $\leftarrow$  | 2019/10/17 10:   | 03:06 | 4.0.0.0 |   | Secondary UI co | ommunica  | tion loss. |    |
| _             | 2019/10/03 16:   | 09:16 | 4.0.0.0 |   | Secondary UI co | ommunica  | tion loss. |    |
|               | 2019/10/03 15:   | 57:22 | 4.0.0.0 |   | Secondary UI co | ommunica  | tion loss. |    |
|               | 2019/10/03 15:   | 50:37 | 4.0.0.0 |   | Secondary UI co | ommunica  | tion loss. |    |
|               | 2019/10/03 15:   | 45:31 | 4.0.0.0 |   | Secondary UI co | ommunica  | tion loss. |    |
|               | 2019/10/03 15:   | 37:48 | 4.0.0.0 |   | Secondary UI co | ommunica  | tion loss. |    |
|               | 2019/10/03 15:   | 35:07 | 4.0.0.0 |   | Secondary UI co | ommunica  | tion loss. |    |
|               | 2019/09/27 15:   | 02:43 | 4.0.0.0 |   | Secondary UI co | ommunica  | tion loss. |    |
|               | Number of record | rds:  |         |   |                 |           |            | 53 |
|               | First record:    |       |         | 1 | last record:    |           |            |    |
|               | Refi             | resh  |         |   |                 |           | Clear All  |    |
| easy<br>TOUCH |                  |       | • •     |   |                 |           |            |    |

#### Obrazovka Protokol chyb

Zrušení všech tlačítek dojde k odstranění všech záznamů na obrazovce protokolu chyb. Vymazání protokolu chyb vyžaduje servisní heslo.

Stisknutím tlačítka Refresh (Aktualizovat) dojde k aktualizaci seznamu chyb. Potažením pryč z této stránky a opětovným potažením zpět dojde také k aktualizaci protokolu chyb.

#### **OBRAZOVKA NASTAVENÍ HESLA**

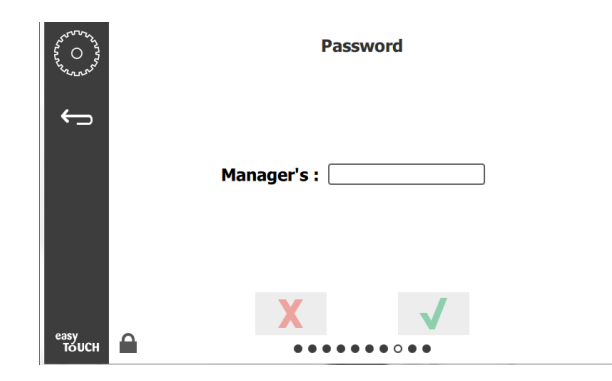

#### Obrazovka Nastavení hesla

V továrním nastavení je heslo vlastníka zařízení nastaveno jako 1955. Heslo lze změnit na servisní obrazovce hesla. Klepněte na prázdné pole za textem Manager's (Vlastníka zařízení). Zobrazí se vyskakovací číselná klávesnice. Zadejte nové heslo vlastníka zařízení a potvrďte zeleným zatržítkem.

| NEW PIN#     |   |   |  |  |
|--------------|---|---|--|--|
| 1            | 2 | 3 |  |  |
| 4            | 5 | 6 |  |  |
| 7            | 8 | 9 |  |  |
| -            | 0 | С |  |  |
| $\checkmark$ |   | X |  |  |

#### Číselná klávesnice pro nové heslo

Chcete-li heslo vlastníka nastavení resetovat rychle do původního továrního nastavení, klepněte 10krát za sebou na logo Easy Touch. Po pátém klepnutí se panel nabídky znázorní černou barvou, pokračujte v poklepávání. Zobrazí se vyskakovací okno s potvrzením, že heslo vlastníka zařízení bylo resetováno.

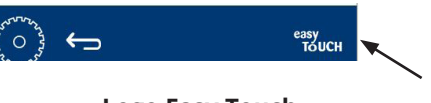

Logo Easy Touch

#### **OBRAZOVKA INFORMACE O SYSTÉMU**

Tato obrazovka nevyžaduje zadání hesla a nelze na ní provádět žádné úkony.

| > | Firmware     | Versions     | Cabine         | t Information      |
|---|--------------|--------------|----------------|--------------------|
|   | Board        | Version      | ltem           | Value              |
|   | UI (Primary) | UX-2221      | Serial #:      |                    |
|   | I/O board    | 0.4.1        | Model #:       |                    |
|   |              | 1000 Billion | Store #:       | N.A.               |
|   |              |              | м              | enu MD5            |
|   |              |              | 473690d6d42acd | 44a5a121cade2b0532 |

Obrazovka Informace o systému

Tato obrazovka uvádí výrobní číslo skříně, číslo modelu a aktuální verzi softwaru.

#### **OBRAZOVKA FUNKCE**

Chcete-li na obrazovce funkcí spustit ukázku, musíte zadat heslo. Stiskněte ikonu zámku v levé dolní části obrazovky. Pomocí vyskakovací klávesnice zadejte heslo. Je-li heslo přijato, okolo obrazovky se zobrazí žlutý rámeček.

Režim ukázky vypne všechny topné články a simuluje provoz s nižším odběrem proudu. Jednotka bude v režimu ukázky (Demo), dokud nebude pomocí této obrazovky přepnuta do režimu normálního provozu, a to bez ohledu na to, zda bylo mezitím vypnuto napájení.

Export Menu Files (Exportovat soubory nabídky) – Vyjměte kryt USB portu. Zasuňte paměť USB do hlavního/externího portu. Stiskněte tlačítko Exportovat soubory nabídky. Spusťte jednotku znovu.

Import Menu Files (Importovat soubory nabídky) – Vyjměte kryt USB portu. Zasuňte paměť USB s exportovanými soubory nabídky do hlavního/externího portu. Stiskněte tlačítko Importovat soubory nabídky. Jednotka bude hledat a importovat pouze takový typ souborů, který byl exportován z obrazovky Utilities (Funkce).

Cancel All Holding (Zrušit veškeré uchovávání) – Je-li tác s aktivním časovačem odebrán z jednotky a již se do ní nevrátí, informace aktivního časovače bude uložena v paměti. Obsluha může stisknout tlačítko Zrušit veškeré uchovávání, aby zbytečné údaje z paměti vymazala.

Platform Info (Informace o platformě) – Vyskakovací obrazovka uvádí technické parametry firmwaru včetně jádra Linux a balíčku pro podporu desky apod.

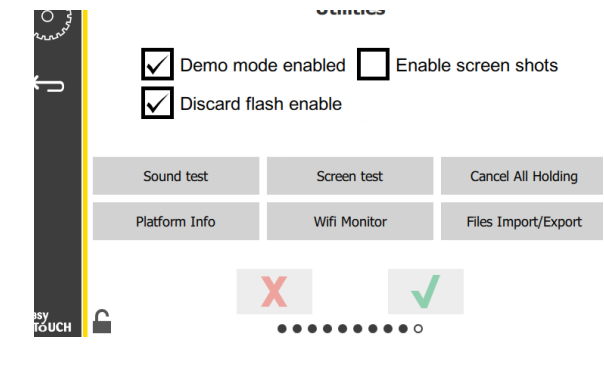

Obrazovka Funkce

#### MOŽNOSTI REŽIMU ECO

Tato obrazovka umožňuje různé možnosti režimu ECO. Chcete-li na této obrazovce provést změny, použijte přístupový kód správce. Vyberte zámek v levé dolní části obrazovky. Na vyskakovacím číselném panelu zadejte přístupový kód.

| 2 0 22 0 24                             | Eco Mode Options                   |
|-----------------------------------------|------------------------------------|
| ~~~~~~~~~~~~~~~~~~~~~~~~~~~~~~~~~~~~~~~ | Shelf Temperature:                 |
| <del>```</del>                          | Turn shelf heater completely off   |
|                                         | O Turn shelf temperature to 125 °F |
|                                         | Suggest Eco Mode:                  |
|                                         | Never                              |
|                                         | O Every 60 minutes of inactivity   |
|                                         |                                    |
| easy                                    | X V                                |
| TOUCH                                   |                                    |

Obrazovka Možnosti režimu Eco

# 🛦 NEBEZPEČÍ

Veškeré přípojky a příslušenství energií musí být udržovány v souladu s místními a národními předpisy.

# 🛦 NEBEZPEČÍ

Vlastník zařízení nese odpovědnost za provádění posouzení rizik z hlediska používání osobních ochranných prostředků, aby byla během údržby zajištěna řádná ochrana.

# 🛦 NEBEZPEČÍ

Nedodržení povinnosti odpojit elektřinu pomocí hlavního odpojovače napájení může vést k vážnému úrazu nebo smrti. Hlavní spínač napájení NEODPOJUJE veškerý přívod napájení.

# A NEBEZPEČÍ

Před prováděním servisních prací odpojte přívod elektrického napájení u veškerého zařízení, u něhož se bude provádět servis. Zkontrolujte správnou polaritu přívodní kabeláže napětí. Nesprávná polarita může způsobit nevypočitatelné fungování zařízení.

# A Varování

Při používání čisticích kapalin nebo chemických látek je nutné používat pryžové rukavice a ochranu zraku (a/ nebo obličejový štít).

# APozor

Údržbové a servisní práce kromě čištění, jak je uvedeno v této příručce, musí provádět autorizovaní servisní pracovníci.

# Postupy čištění a preventivní údržby

# **VŠEOBECNÉ INFORMACE**

Vaší povinností je udržovat zařízení v souladu s pokyny uvedenými v této příručce. Na údržbové práce se záruka nevztahuje.

| Ūdržba        |          |           |           |          |
|---------------|----------|-----------|-----------|----------|
|               | Každé    | Každý den | Po delším | Spuštění |
|               | 4 hodiny |           | odstavení |          |
| Exteriér      |          | Х         | Х         | Х        |
| Interiér      | _        | Х         | Х         | Х        |
| Plastové tácy | Х        | Х         | Х         | Х        |
| a přihrádky   |          |           |           |          |

# KAŽDÉ ČTYŘI HODINY – ČISTĚTE TÁCY/PŘIHRÁDKY

- 1. Vyjměte všechny plastové a drátěné tácy. Dejte tácy/přihrádky do dřezu k čištění.
- Vyčistěte tácy mytím v horkém roztoku univerzálního super koncentrátu McD All-Purpose Super Concentrate (APSC) načerpaného přes dávkovač dřezu, nebo přidáním asi 9,5 ml (0,3 fl. oz.) přípravku McD APSC na každý 4 litry (asi 1 galon) roztoku. Důkladně opláchněte tácy/ přihrádky horkou vodou.
- 3. Tácy/přihrádky dezinfikujte ponořením do roztoku McD Sink Sanitizer (HCS) (jeden balíček na 40 litry (10 galonů) vody) nebo roztoku dezinfekčního přípravku McD Sanitizer (HCS) (čtyři balíčky na 40 litry (10 galonů) vody) na dobu alespoň 1 minuty. Předměty vyjměte z roztoku dezinfekčního přípravku a nechte na vzduchu uschnout.

# DENNĚ – ČISTĚTE SKŘÍŇ

- Na konci provozní doby každý den dbejte na to, aby byly doby uchovávání dokončeny nebo zrušeny (zrušení doby uchovávání viz strana 3-3).
- 2. Stiskněte tlačítko Režim čištění.

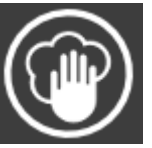

 Jednotka zobrazí zprávu Enter Cleaning Mode? (Vstoupit do režimu čištění?). Pokračujte stisknutím zatržítka.

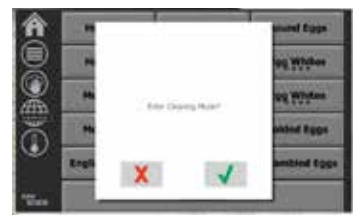

Zatímco jednotka chladne, je zobrazena zpráva 4. COOLING DOWN (Čeká se na vychladnutí).

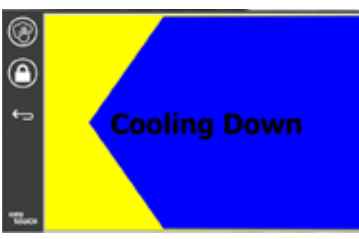

#### Poznámka: K čištění vnějších částí univerzální uchovávací skříně <u>NEPOUŽÍVEJTE</u> dezinfekční přípravek McD Sink Sanitizer (HCS).

5. Jednotku nechte chladnout, dokud nezobrazí zprávu Safe to Clean (Bezpečné pro čištění).

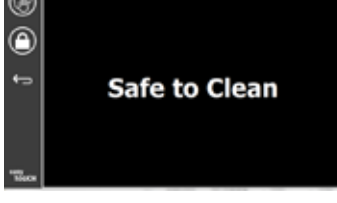

K odstranění všech zbývajících nánosů na 6. povrchu komory použijte kartáč a veškeré volné částice vytlačte ven na opačném konci skříně.

#### Poznámka: K čištění komor skříně používeite pouze kartáč speciálně určený k čištění skříně. Drátěné kartáče, abrazivní houbičky nebo kovové škrabky trvale poškodí povrch komor skříně.

#### Poznámka: Nepoužívejte jiný čisticí přípravek než univerzální super koncentrát McD All-Purpose Super Concentrate (APSC). Použití jiných směsí může vést k poškození ovládacích komponentů.

- K čištění jednotlivých komor použijte vlhkou, 7 čistou/dezinfikovanou utěrku a kartáč na čištění skříně. Vyčistěte spodní i horní plochu každé komory.
- Do čista utřete všechny vnější povrchy skříně, 8. a to čistou dezinfikovanou utěrkou, která byla namočena do přípravku McD All-Purpose Super Concentrate (ASPC).
- Před čištěním obrazovky stiskněte 9 ikonu zámku.
- 10. lednotka zobrazí počitadlo zámku. Obrazovku lze čistit, dokud je uzamčena.

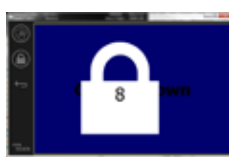

11. Stiskněte tlačítko zpět.

- 12. Jednotka zobrazí zprávu Exit Clean? (Opustit režim čištění?).
- 13. Z režimu čištění obrazovky vystupte stisknutím zatržítka.

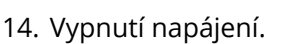

# A Varování

K čištění nebo namáčení interiéru nebo exteriéru jednotky v žádném případě nepoužívejte vysokotlakou vodu. K čištění nerezových nebo lakovaných povrchů nepoužívejte elektrické čisticí nástroje, drátěnku, škrabky ani ocelové kartáče.

# **Pozor**

Na vnější panely skříně nikdy nepoužívejte čisticí roztoky na bázi kyselin! Mnoho produktů obsahuje kyselé látky, které mohou poškodit povrchovou úpravu. Dbejte na to, abyste očistili všechny nerezové povrchy všech součástí, které přicházejí do styku s potravinami.

# / Pozor

K čištění jakýchkoliv součástí uchovávací skříně nebo jejích komor nikdy nepoužívejte louhové čističe. Používejte šetrné neabrazivní mýdlové přípravky a aplikujte je pomocí houbičky nebo měkké látky. Na žádných součástech uchovávací skříně nepoužívejte ostré předměty nebo agresivní abrazivní přípravky.

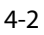

# Část 5 Odstraňování problémů

# Tabulka odstraňování problémů

| Problém                                 | Příčina                                         | Náprava                               |
|-----------------------------------------|-------------------------------------------------|---------------------------------------|
| Skříň nefunguje                         | Prasklá pojistka nebo vypadlý jistič.           | Vyměňte pojistku nebo nahoďte jistič. |
|                                         | Odpojený napájecí kabel.                        | Zapojte napájecí kabel.               |
|                                         | Hlavní spínač napájení je vypnutý.              | Zapněte hlavní spínač napájení.       |
| Displej v topné zóně zobrazuje mřížku / | Uvolněný konektor topné desky.                  | Vyměňte topnou desku.                 |
| deaktivuje časovač                      | Porucha topné desky.                            | Vyměňte topnou desku.                 |
|                                         | Deska tištěných spojů I/O topné desky je vadná. | Vyměňte desku tištěných spojů I/O.    |
|                                         | Drátové spoje termočlánku jsou vadné.           | Vyměňte topnou desku.                 |
|                                         | Zkrat drátu termočlánku na rám.                 | Vyměňte topnou desku.                 |
|                                         | Obnažený drát termočlánku.                      | Vyměňte topnou desku.                 |

Nabídky a konfigurace lze exportovat na paměť USB a/nebo z takového úložiště importovat.

# **EXPORT SOUBORŮ**

1. Pomocí ikony Domů se vraťte na domovskou obrazovku.

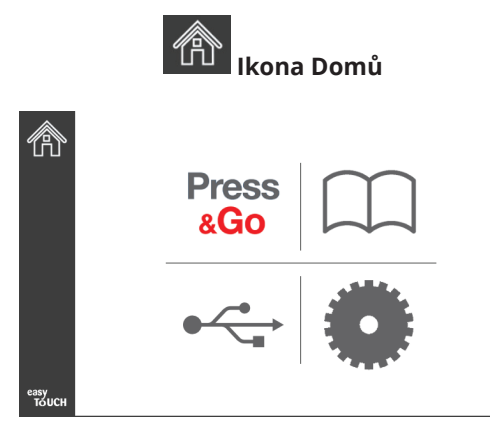

Domovská obrazovka

2. Z nabídky domovské obrazovky zvolte ikonu nastavení.

Ikona Nastavení

#### 3. Přejeďte doprava na obrazovku Utilities (Nástroje).

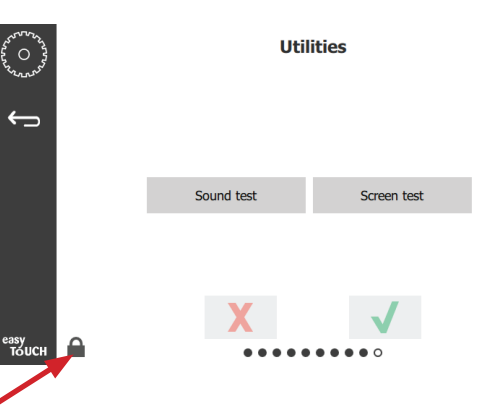

4. V levém dolním rohu stiskněte ikonu zámku.

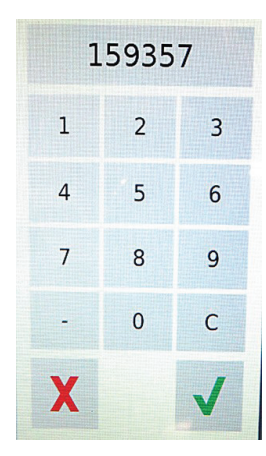

5. Pomocí klávesnice zadejte **159357** a potvrďte stisknutím zatržítka.

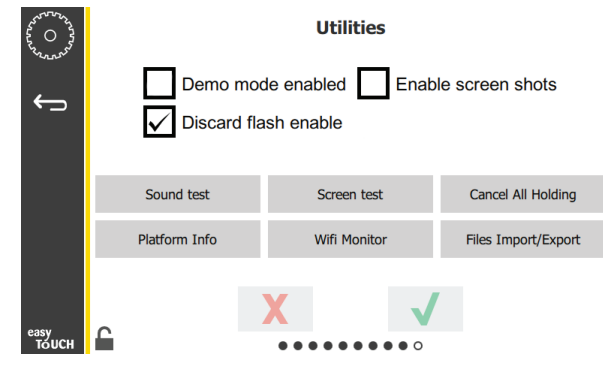

Povšimněte si, že vzhled ikony se změnil na "odemčeno".

6. Stiskněte tlačítko Files Import/Export (Import/Export souborů).

Files Import/Export

Zobrazí se obrazovka Předvolby.

| J for the second | Preferences Use-First Individual Day-Parts Product Name      |
|------------------|--------------------------------------------------------------|
|                  | Font size: 29<br>Sound level: 64<br>Temperature unit: •F O°C |
| easy<br>TouCH    | × ✓                                                          |

|                   | Files In    | nport/Export      |                   | Files Import/Ex | port              |
|-------------------|-------------|-------------------|-------------------|-----------------|-------------------|
| Export            | Menu Files  | Import Menu Files | Export Men        | u Files         | Import Menu Files |
| Export S          | creen-shots | Export Wifi Logs  | Export Scree      | n-shots         | Export Wifi Logs  |
| Export            | Kernel Log  | Export Error Log  | Export Kerr       | nel Log         | Export Error Log  |
| Check Flash Drive |             | Close             | Check Flash Drive | Close           |                   |

12. Znovu stiskněte tlačítko Close (Zavřít).

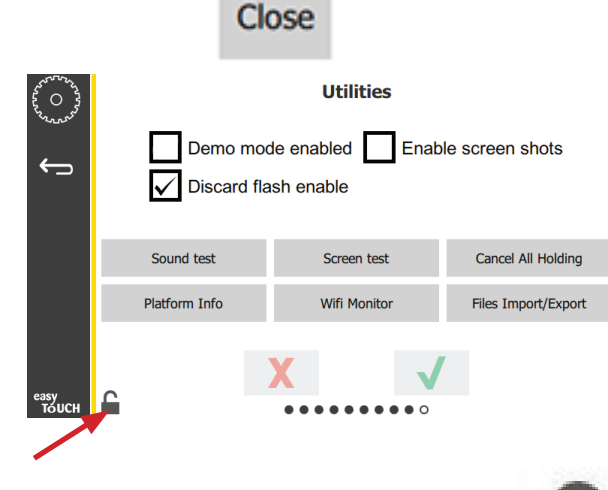

- V levém dolním rohu stiskněte ikonu odemčeného zámku, abyste obrazovku uzamkli.
- 14. Stiskněte tlačítko zpět.

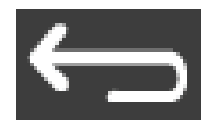

15. Chcete-li se vrátit na obrazovku Press & Go, stiskněte ikonu Press & Go.

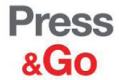

|               | Hotcakes        | Burrito        | Round Eggs     |
|---------------|-----------------|----------------|----------------|
|               | Hotcakes        | Burrito        | Egg Whites     |
|               | McGriddle       | Sausage        | Egg Whites     |
|               | McGriddle       | Sausage        | Folded Eggs    |
| lacksquare    | English Muffins | Canadian Bacon | Scrambled Eggs |
| easy<br>TOUCH | Biscuits        |                |                |

- 7. Posunutím otevřete port USB, který se nachází za logem Frymaster.
- 8. Do portu USB zasuňte prázdnou paměť USB.

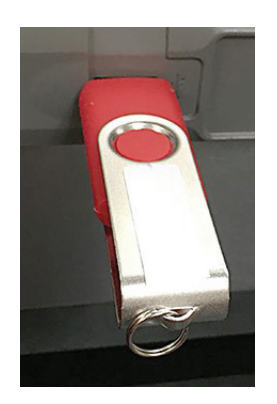

9. Stiskněte tlačítko Check Flash Drive (Zkontrolovat flash disk).

**Check Flash Drive** 

10. Stiskněte tlačítko Export Menu Files (Exportovat soubory nabídky).

Export Menu Files

Na obrazovce se zobrazí zpráva **Menu files exported!** (Soubory nabídky exportovány!).

11. Stiskněte tlačítko Close (Zavřít).

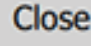

# **IMPORT SOUBORŮ**

- 1. Postupujte dle kroků 1 až 7 v předchozím oddílu.
- 2. Do portu USB zasuňte paměť USB se soubory exportovanými ze skříně UHCTHD.

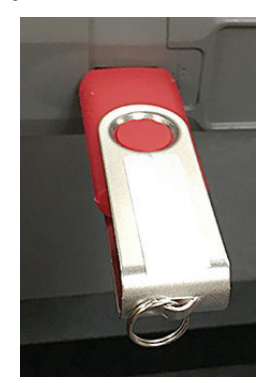

3. Stiskněte tlačítko Check Flash Drive (Zkontrolovat flash disk).

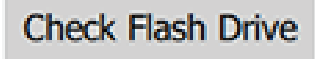

4. Stiskněte tlačítko Import Menu Files (Importovat soubory nabídky).

Import Menu Files

Na obrazovce se zobrazí zpráva **Menu files imported!** (Soubory nabídky importovány!).

5. Stiskněte tlačítko Close (Zavřít).

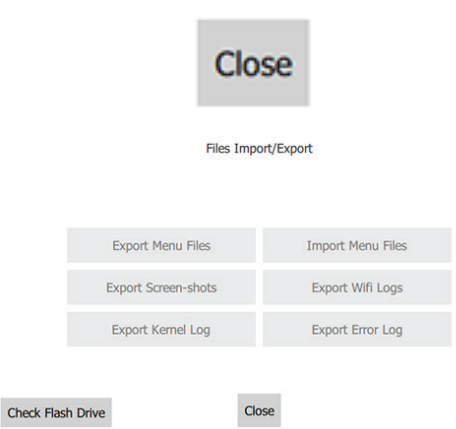

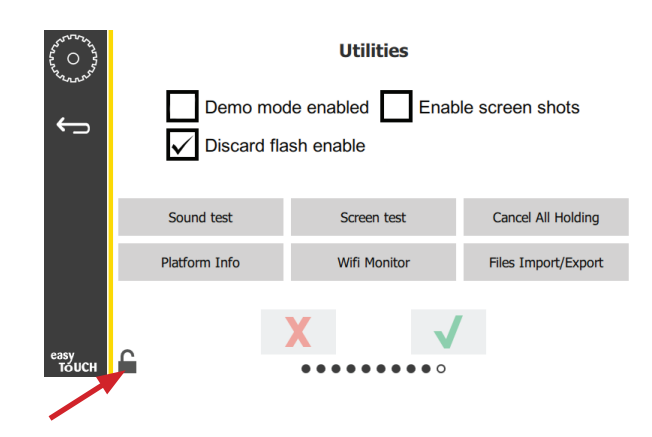

7. V levém dolním rohu stiskněte ikonu odemčeného zámku, abyste obrazovku uzamkli.

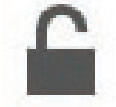

8. Stiskněte tlačítko zpět.

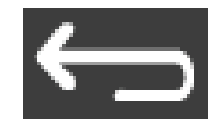

9. Chcete-li se vrátit na obrazovku Press & Go, stiskněte ikonu Press & Go.

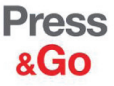

|               | Hotcakes        | Burrito        | Round Eggs     |  |
|---------------|-----------------|----------------|----------------|--|
|               | Hotcakes        | Burrito        | Egg Whites     |  |
|               | McGriddle       | Sausage        | Egg Whites     |  |
|               | McGriddle       | Sausage        | Folded Eggs    |  |
|               | English Muffins | Canadian Bacon | Scrambled Eggs |  |
| easy<br>TOUCH | Biscuits        |                |                |  |

6. Znovu stiskněte tlačítko Close (Zavřít).

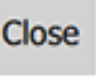

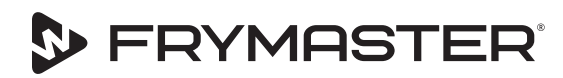

FRYMASTER 8700 LINE AVENUE, SHREVEPORT, LA 71106-6800

Naším cílem je váš růst

800-551-8633 318-865-1711 WWW.FRYMASTER.COM E-MAIL: FRYSERVICE@WELBILT.COM

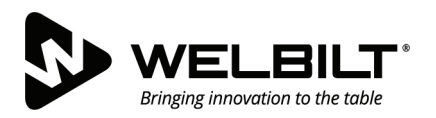

# WWW.WELBILT.COM

Společnost Welbilt je dodavatelem špičkových zařízení a řešení pro světoznámé šéfkuchaře, významné provozovatele řetězců a expandující nezávislé podnikatele působící v odvětví stravování a pohostinství. Náš špičkový design a štíhlá výrobní strategie jsou výsledkem rozsáhlých poznatků, provozních zkušeností a kulinářských znalostí.

Všechny naše produkty jsou podporovány KitchenCare® – našimi službami v oblastech poprodejních služeb, servisu a dodávky náhradních dílů.

CLEVELAND
 CONVOTHERM<sup>®</sup>

DELFIELD<sup>®</sup>
 FITKITCHEN<sup>™</sup>

FRYMASTER<sup>®</sup>
 GARLAND

► KOLPAK<sup>®</sup>
► LINCOLN

MANITOWOC<sup>®</sup>
 MERCO<sup>®</sup>

MERRYCHEF<sup>®</sup>
 MULTIPLEX<sup>®</sup>

©2020 Welbilt Inc., není-li výslovně uvedeno jinak. Všechna práva vyhrazena. Neustálá snaha o vylepšování produktů může vyžadovat změnu technických parametrů bez předchozího upozornění. Part Number: FRY\_IOM\_8197882 05/2020 Czech / Čeština